# オプションプログラムのインストール、アンインストール方法

この文書はオプションプログラムのインストール、アンインストール方法を、機能 拡張プログラム NX-42EX および波形収録プログラム NX-42WR を例にして説明 しています。

# オプションプログラムのインストール

重要 カードを装着する前に騒音計の電源が切れていることを確 認してください。 オプションプログラムのインストール中は絶対にプログラ ムカードを抜かないでください。故障の原因となります。 オプションプログラムカードはSDカードフォーマットソ フトウェア(SD Formatter など)で絶対にフォーマットリ ないでください。カード内のオプションプログラムが消去 され、使用できなくなります。消去されたプログラムの復 元は保障いたしません。 オプションプログラムのインストールは、騒音計を最新版 のファームウェアにバージョンアップした後で行ってく ださい。最新版のファームウェアは、弊社ホームページ (http://www.rion.co.jp/)内 Support Roomの「ソフト ウェアダウンロード」からダウンロードできます。

騒音計にオプションプログラムをインストールするときは下記に示す手順に従って ください。

1. 騒音計の底面カバーを開けて、プログラムカードを装着します。

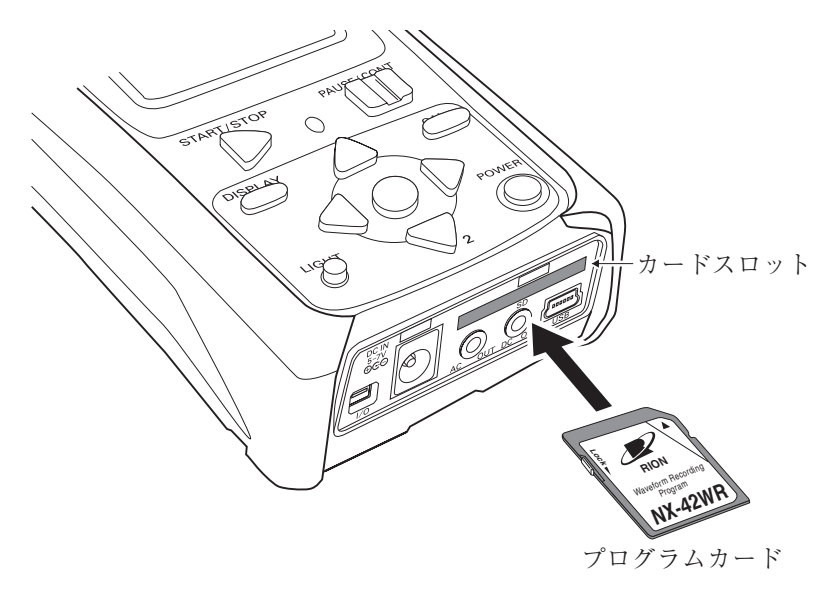

- 2. POWER キーを押して電源を入れます。
- 3. MENU/ENTER キーを押します (メニューリスト画面が表示されます)。
- メニューリストの[機能切替]を選択して、MENU/ENTER キーを押します (機能切替画面が表示されます)。
- 5. [オプションソフトインストール]を選択して、MENU/ENTER キーを押し ます。インストールおよびインストール済みオプション画面が表示されます。

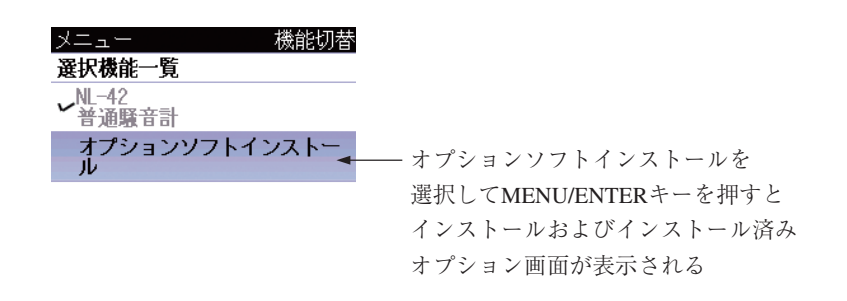

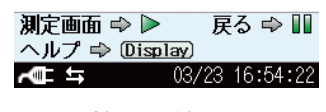

機能切替画面

以降の手順は、機能拡張プログラム NX-42EX とその他のプログラムのインストー ルで異なります。

普通騒音計 NL-42/精密騒音計 NL-52 にオプションプログラムをインストールす る場合は、NX-42EX が必要です。

精密騒音計(低周波音測定機能付)NL-62にオプションプログラムをインストール する場合は、NX-42EX は不要です。

NX-42EX をインストールする場合は、次ページの手順6より、その他のプログラ ムをインストールする場合は4ページの手順7より行ってください。 機能拡張プログラム NX-42EX をインストールする場合

 [インストール済みオプション]に何も表示されていないか、または、NX-42EXの体験版がインストールされている(頭に黄色の○印)ことを確認して ください。

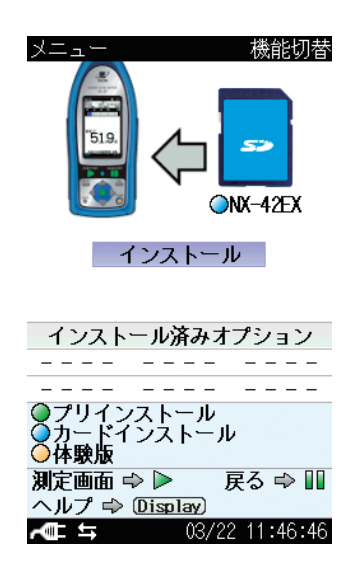

インストールおよび インストール済みオプション画面 (インストール済みオプションなし)

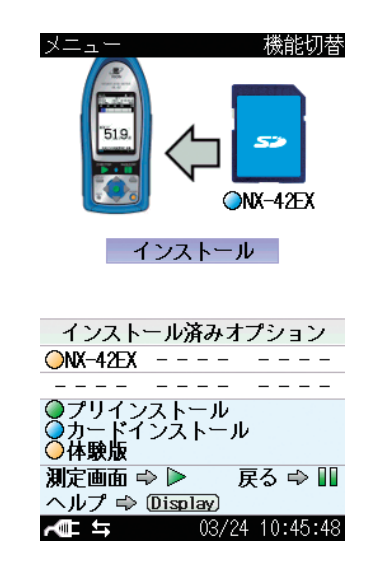

インストールおよび インストール済みオプション画面 (NX-42EX 体験版インストール済み)

確認ができたら引き続き手順8を行ってください。

#### NX-42EX 以外のオプションプログラムをインストールする場合

7. (NL-62 は不要) [インストール済みオプション] に NX-42EX がプリインス トールされている (頭に緑色の○印)か、または、カードインストールされ ていること (頭に青色の○印)を確認してください。

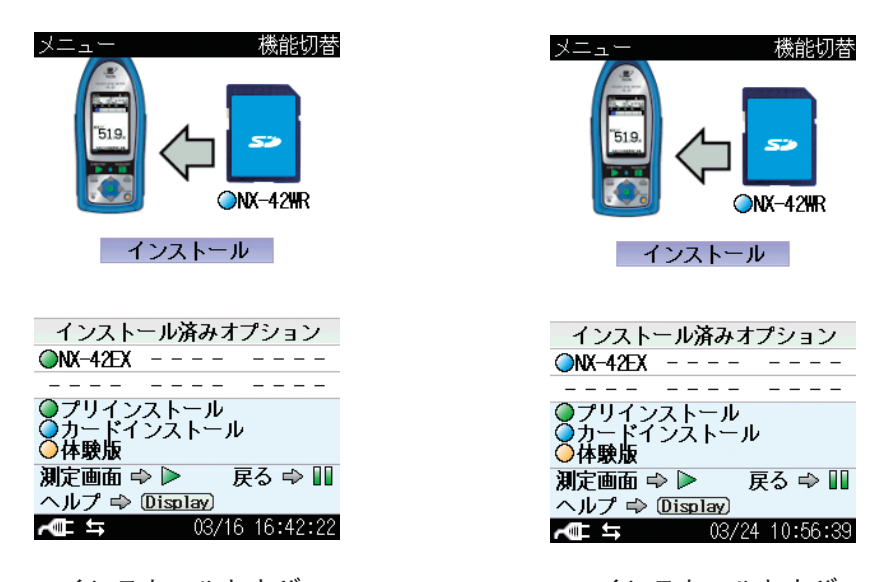

インストールおよび インストール済みオプション画面

インストールおよび インストール済みオプション画面 (NX-42EX プリインストール済み) (NX-42EX カードインストール済み)

確認ができたら引き続き手順8を行ってください。

MENU/ENTER キーを押すと、インストールの確認画面が表示されます。
「はい」を選択し、MENU/ENTER キーを押すと、騒音計が自動的に再起動します。再起動が終了したら、インストール完了です。

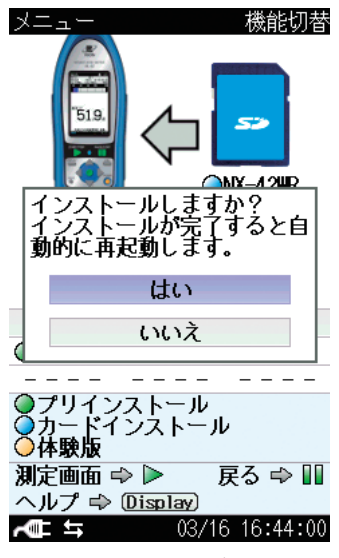

インストールの確認画面

| 重要                                                                                                    |
|----------------------------------------------------------------------------------------------------|
| インストールは、電池の残量表示が3個以上ある状態、ま<br>たは、AC アダプタを接続した状態で行ってください。                                                                                                    |
| NL-42、NL-52 は NX-42EX が プリイ ンス トール、 ま<br>たは、カードインストールされていないと、それ以外のオ<br>プションプログラムはインストールできません。                                                                                                 |
| ノート                                                                                                    |
| オプションプログラムは1台の騒音計にインストールす<br>ると他の騒音計にはインストールできません。他の騒音<br>計にオプションプログラムをインストールするにはイン<br>ストールした騒音計からオプションプログラムをアンイン<br>ストールする必要があります。ただし、NX-42EXおよ<br>びプリインストールされたオプションプログラムはアンイ<br>ンストールできません。 |
| インストールに使用したプログラムカードは、インス<br>トール後にデータ保存用のメモリカードとして使用でき<br>ます。                                                                                                    |

プログラムカードを取り出すときは、挿入時と同方向にカードを押すと、カードス ロットから出てきます。

### オプションプログラムのアンインストール

| 重要                                                    |
|-------------------------------------------------------|
| カードを装着する前に騒音計の電源が切れていることを確<br>認してください。                |
| オプションプログラムのアンインストール中は絶対にカー<br>ドを抜かないでください。故障の原因となります。 |
| ー度インストールした機能拡張プログラム NX-42EX はア<br>ンインストールできません。       |
| プリインストールされたオプションプログラムはアンイン<br>ストールできません。              |

騒音計よりオプションプログラムをアンインストールするときは下記に示す手順に 従ってください。

- 1. 底面カバーを開けて、インストール済みのプログラムカードを装着します。
- 2. POWER キーを押して電源を入れます。
- 3. MENU/ENTER キーを押します (メニューリスト画面が表示されます)。
- メニューリストの[機能切替]を選択して、MENU/ENTER キーを押します (機能切替画面が表示されます)。
- [オプションソフトインストール]を選択して、MENU/ENTERキーを押 します(アンインストールおよびインストール済みオプション画面が表示 されます)。[オプションソフトインストール]が表示されない場合、画面上、 NL-42、NL-52、NL-62のいずれかを選択して、MENU/ENTERキーを押し、 手順3からやり直してください。

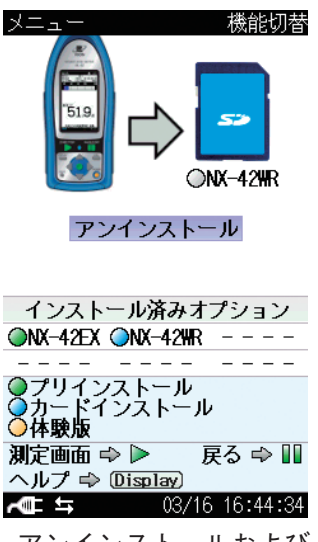

アンインストールおよび インストール済みオプション画面

6. MENU/ENTER キーを押すと、アンインストールの確認画面が表示されます。

「はい」を選択し、MENU/ENTER キーを押すと、騒音計が自動的に再起動 します。再起動が終了したら、アンインストール完了です。

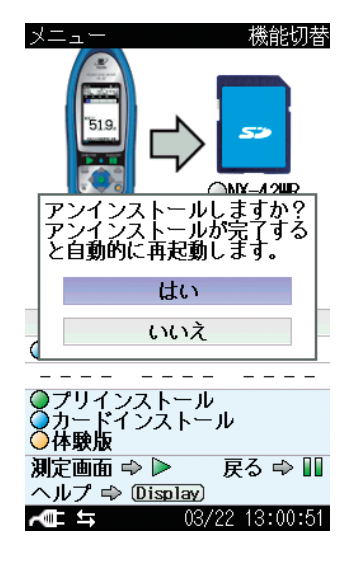

アンインストールの確認画面

| 重要                                                   |
|------------------------------------------------------|
| アンインストールは、電池の残量表示が3個以上ある状態、または、AC アダプタを接続した状態で行ってくださ |
| ι' <sub>o</sub>                                      |

プログラムカードを取り出すときは、挿入時と同方向にカードを押すと、カードス ロットから出てきます。

# オプションプログラムのインストールができない場合

オプションプログラムを騒音計にインストール済みのプログラムカードを他の騒音 計のカードスロットに装着し、インストールしようとするとインストールできない ことを示す画面が立ち上がります。

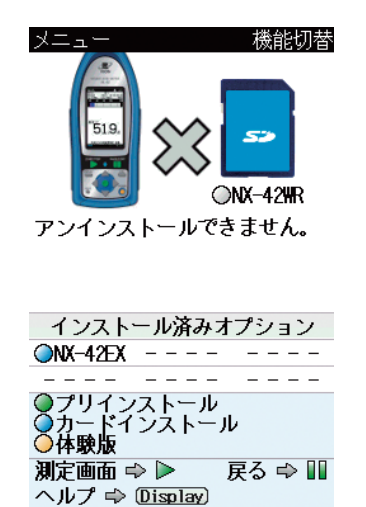

ー度インストールした プログラムカードで 他の騒音計にインストール しようとしたときの 表示画面

 (本体内にプログラムが無い、また、 カード内にもプログラムが無いため、
「アンインストールできません。」と表示される)

プログラムインストールエラー画面

t+ t 03/22 13:10:22

騒音計の PAUSE/CONT キーを押してインストールを回避してください。

オプションプログラムをインストールした騒音計に、再びオプションプログラムを インストールしようとすると、すでにインストール済みであることを示す画面が立 ち上がります。

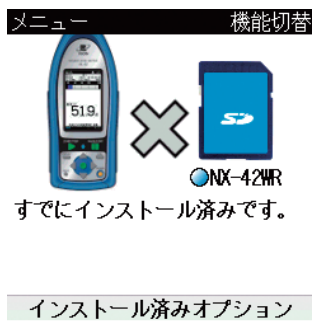

すでにプログラムが インストールされている 騒音計に再度インストール しようとしたときの 表示画面

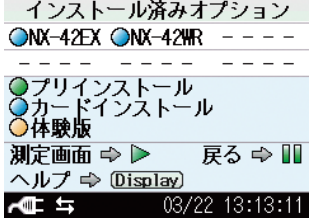

プログラムインストールエラー画面

騒音計の PAUSE/CONT キーを押してインストールを回避してください。

機能拡張プログラム NX-42EX がインストールされていない NL-42、NL-52 に、他 のオプションプログラムをインストールしようとするとインストールできないこ とを示す画面が立ち上がります。(NX-42EX 体験版がインストールされている場 合も同様です。)

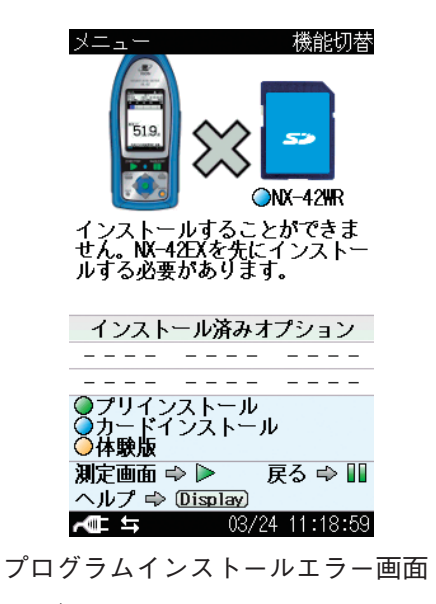

(NX-42EX がインストール

されていない)

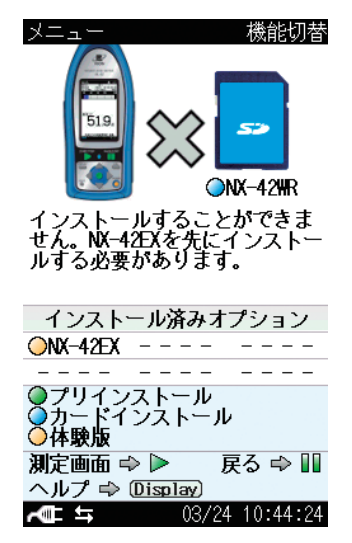

プログラムインストールエラー画面 (NX-42EX 体験版がインストール されている)

騒音計の PAUSE/CONT キーを押してインストールを回避してください。

プログラムカードを取り出すときは、挿入時と同方向にカードを押すと、カードス ロットから出てきます。

#### インストール時条件

機能拡張プログラム NX-42EX とその他のオプションプログラムでは NL-42、 NL-52 へのインストール可否の条件が異なります。

インストール可否の条件をまとめた表を以下に示します。

表中の表記の意味

EX :機能拡張プログラム NX-42EX

EX 以外 :機能拡張プログラム NX-42EX 以外のオプションプログラム

- :インストール可
- × : インストール不可

△ : 同一のオプションプログラムでなければインストール可

|                                | NL-42、NL-52 にインストール済みのオプションプログラム |                                     |                  |  |
|--------------------------------|----------------------------------|-------------------------------------|------------------|--|
| インストールしよう<br>とするオプションプ<br>ログラム | なし                               | EX (カードインス<br>トールまたはプリイ<br>ンストール)のみ | EX および<br>EX 以外  |  |
| EX                             | 0                                | ×                                   | ×                |  |
| EX 以外                          | ×                                | 0                                   | $\bigtriangleup$ |  |

ノート 体験版は、表に示すインストール、およびアンインストー ルの対象となりません。

NL-62は、同一のオプションプログラムでなければインストール可能です。

#### オプションプログラムインストールのイメージ

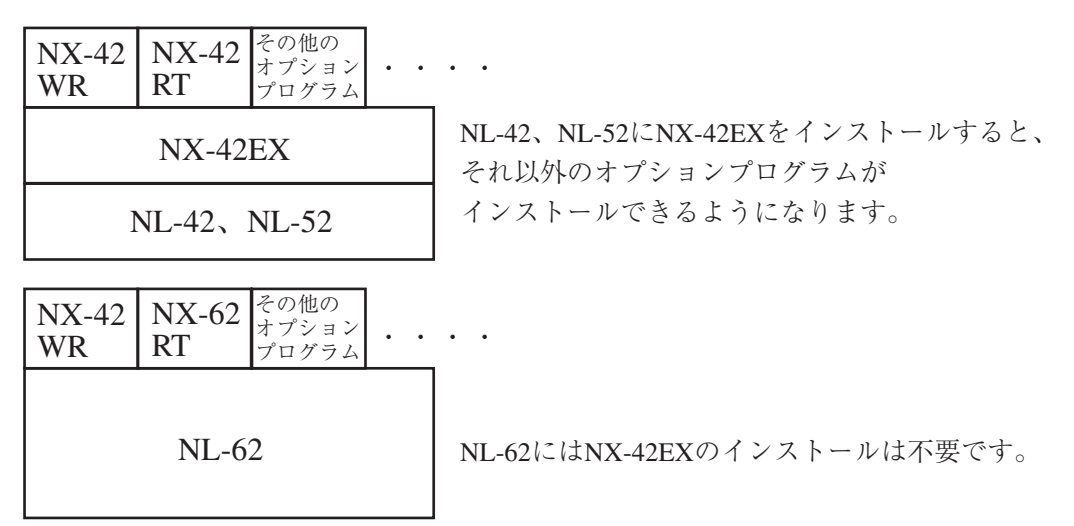

| シンジェン株式会社<br>http://www.rion.co.jp/                            | 東日本営業所<br> | さいたま市南区南浦和2-40-2 南浦和ガーデンビルリブレ<br>TEL (048)813-5361 FAX (048)813-5364 |
|----------------------------------------------------------------|------------|----------------------------------------------------------------------|
| 本社/営業部                                                         | 西日本営業所     | 大阪市北区梅田2丁目5番5号 横山ビル6F                                                |
| 東京都国分寺市東元町 3 丁目 20 番 41 号<br>礮 185-8533 TEL (042)359-7887 (代表) | ঊ 530-0001 | TEL (06) 6346-3671 FAX (06) 6346-3673                                |
| FAX (042)359-7458                                              | 東海営業所      | 名古屋市中区丸の内2丁目3番23号 和波ビル                                               |
| サービス窓口                                                         | ₩ 460-0002 | TEL (052)232-0470 FAX (052)232-0458                                  |
| リオンサービスセンター株式会社                                                |            |                                                                      |
| 東京都八王子市兵衛 2 丁目 22 番 2 号                                        | 九州リオン(株)   | 福岡市博多区店屋町 5-22 朝日生命福岡第 2 ビル                                          |
|                                                                | ঊ 812-0025 | TEL (092)281-5366 FAX (092)291-2847                                  |
| FAX (042)632-1140                                              |            |                                                                      |
|                                                                |            |                                                                      |

1